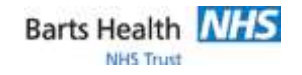

## QRG130 - Quick Reference Guide for Prescribing Medications via a Workflow

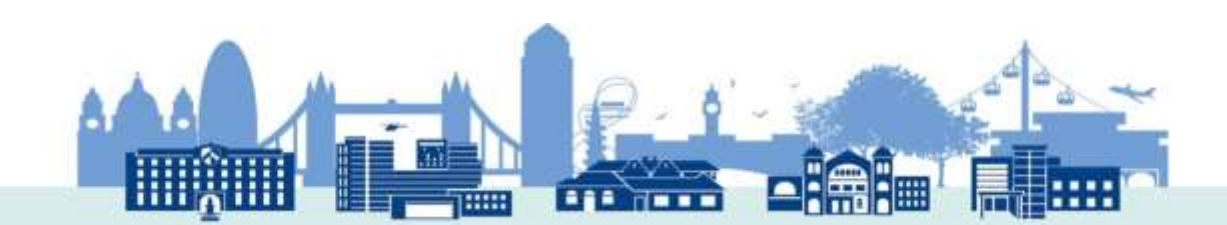

## QRG130 - Quick Reference Guide for Prescribing Medications via a Workflow

| Clinician Workflow                                                                                                    |
|----------------------------------------------------------------------------------------------------|
| <ol> <li>Open Doctors Worklist</li> <li>Establish a relationship with the patient(s)</li> <li>Select the patient's name to open the patient's record</li> <li>Patient record opens to the Clinician Workflow view</li> <li>Select Admission, Handover or Progress tab</li> </ol>                                                                                                    |
| Ordering Medications using New Order Entry                                                                                                    |
| <ul> <li>6. Navigate to New Order Entry in the Clinician Workflow view</li> <li>7. Search for a medication(s) in the New Order Entry search box</li> <li>2. Search for a medication(s) in the New Order Entry search box</li> <li>2. A list of available options will appear. Select the required medication from the list to place it in the Orders for Signature box.</li> <li>Note: Click the star icon beside the Medication to add to your favourite folder</li> <li>9. Click on the Orders for Signature icon at the top of the workflow page 10. The Orders for Signature window will appear</li> <li>Note: in this window there is an option to associate the order to a This Visit Problem by clicking in the cell under the problem</li> <li>11. Click Sign</li> <li>12. This will open a section for you to add the order details. Fill in any mandatory details and click Sign.</li> <li>13. The Orders for Signature window will close and you will be returned to the Clinician Workflow. The medication(s) orders have been placed.</li> <li>Note: you can use the New Order Entry field to place various orders such as Care Plans, Tests and Referrals as well as Medications.</li> </ul> |
| New Order Entry Folders                                                                                                    |
| <ol> <li>In the New Order Entry segment click on Home</li> <li>This will bring up Global &amp; Team Favourite Folder options</li> <li>Select a Folder. A list of sub-folders will display.</li> <li>Select the required sub-folder to bring up a list of favourite orders</li> <li>Select an order to place it in the Orders for Signature box Select. Follow the steps above in 'Ordering Medications using New Order Entry' to sign the order.</li> </ol>                                                                                                    |
| selecting                                                                                                    |